## TRACK YOUR CASE

1. Go to Missouri Case.net https://www.courts.mo.gov/casenet

2. Select "Search for Cases by Case Number" and enter your case number.

Or, if you do not know your case number Select "Litigant Name Search" and enter your name

3. Select "**Track this Case**" (you will see a footprint logo)

4. Provide your e-mail address and mobile phone number if you want to receive text alerts (text alerts optional)

5. Click on the applicable "**Notice Option**" to receive reminders of your court date/scheduled payments

6. Enter the special characters in the verification box

7. Click on "Track this Case"\*

\*Information Provided is Not an Official Court Record